# 🔟 Help Document

## **RESCHEDULE/CANCEL APPOINTMENTS**

### Menu

- Policy
- Definitions and Charts
- How to Use the Filtering Options

## Policy

The Reschedule/Cancel appointments screen displays open test enrollments that have a scheduled appointment.

| NMC                                             |                                                 |                                                                                                    |                                                                                                    | Logged in as<br>palvarad      | Logout<br>cognmls.org (edit) Resource Center |
|-------------------------------------------------|-------------------------------------------------|----------------------------------------------------------------------------------------------------|----------------------------------------------------------------------------------------------------|-------------------------------|----------------------------------------------|
| <u>      ]]]]</u> _                             | Ount                                            | HOME                                                                                                    | ING MLO TESTING & EDUCATION                                                                                               | TASKS COMPOSITE VIEW          | RENEWALS ADMIN REPORTS                       |
| fou are currently:                              | Create                                          | New Test Enrollment Windows   Ma                                                                                                    | nage Test Appointments                                                                                                    |                               |                                              |
| All Open Test<br>Enrollment Windows<br>Schedule | Reschedule/Cancel Appoin                        | tments                                                                                                    |                                                                                                    |                               |                                              |
| Appointments                                    |                                                 |                                                                                                    |                                                                                                    |                               | 277 HELP                                     |
| Appointments<br>Awaiting Candidate              | Click the Reschedule/Cancel button to modi      | ly or cancel an appointment for the respectiv                                                                                               | e test enrollment window.                                                                                                 |                               |                                              |
| Agreement<br>Acceptance                         |                                                 | Filtering                                                                                                    | Options                                                                                                    |                               |                                              |
|                                                 |                                                 | Fiter Clear Al                                                                                                    | Export All                                                                                                    |                               |                                              |
|                                                 | Available<br>Action Individual Name             | Test Name                                                                                                    | Window Window Appo<br>Begin Date End Date Date                                                                            | intment<br>Location Cr        | eated Entity                                 |
|                                                 | Reschedule / auto, David<br>Cancel (1216)       | AZ - SAFE Mortgage Loan Originator<br>Test - State Component                                                                                | 7/25/2014 7/27/2014 7/                                                                                                    | 127/2014 Rockville, au<br>(12 | no, David<br>(16)                            |
|                                                 | Reschedule / Thompson, Andrew (10266)<br>Cancel | AZ - SAFE Mortgage Loan Originator<br>Test - State Component                                                                                | 8/7/2014 9/6/2014 8                                                                                                    | MD (19                        | at, Dieter<br>1515)                          |
|                                                 |                                                 |                                                                                                    |                                                                                                    |                               |                                              |
|                                                 |                                                 |                                                                                                    |                                                                                                    |                               |                                              |
|                                                 |                                                 |                                                                                                    |                                                                                                    |                               |                                              |
|                                                 | For additional int                              | 40214 SRR   All Rights Reserved   SRR is a trademark of the Sa<br>termation, please visit the <u>NMLS Resource Center</u>   For help with a | te Regulatory Registry   <u>Divercy Policy</u>   <u>Divercised</u><br>avigation please contact the NMLS Call Center at 85 | 55-NML5-123 (855-665-7123).   |                                              |
|                                                 |                                                 |                                                                                                    |                                                                                                    |                               |                                              |
|                                                 |                                                 |                                                                                                    |                                                                                                    |                               |                                              |
|                                                 |                                                 |                                                                                                    |                                                                                                    |                               |                                              |

Figure 1: Reschedule/Cancel Appointments

| Definitions and Charts |                      |                                                                                                    |  |  |
|------------------------|----------------------|----------------------------------------------------------------------------------------------------|--|--|
|                        |                      | Description                                                                                                    |  |  |
|                        | Available Action     | The action that is available for the specific test enrollment. Three possible actions may display: Awaiting Candidate Agreement, Schedule, and Reschedule/Cancel. Company and individual users will have the Schedule and Reschedule/Cancel option. Individuals must accept the Candidate Agreement from his or her individual account prior to the individual or company being able to schedule an appointment. |  |  |
|                        | Individual Name      | Name of the individual.                                                                                                    |  |  |
|                        | Test Name            | Displays the name of the corresponding test for the enrollment window.                                                                                                    |  |  |
|                        | Window Begin<br>Date | Displays the first day of the 180 day enrollment window. This begin date displays regardless of the available action.                                                                                                    |  |  |
|                        | Window End Date      | Displays the last day of the 180 day enrollment window for corresponding test.<br>Test window will expire after this date.                                                                                                    |  |  |
|                        | Appointment Date     | Displays the date of scheduled appointment; specific time will not display. The date displays as a hyperlink, and clicking on the hyperlink will take the user to an appointment confirmation page on Prometric's website with details of the appointment.                                                                                                    |  |  |

- How to Reschedule/Cancel a Test Appointment

Additional Resources

|                | Description                                                                                         |
|----------------|----------------------------------------------------------------------------------------------------|
| Location       | Displays the city and state of the testing center where the specific test has been scheduled.       |
| Created Entity | Displays the name and NMLS ID of the entity (company or individual) who opened the test enrollment. |

Figure 2: Reschedule/Cancel – Column Headers

## How to Use the Filtering Options

1. Enter an **Individual ID** and/or select a **Test Type** from the dropdown.

**NOTE**: Using only one criterion will display broader search results and not using either criteria will display all open test enrollments for associated individuals.

2. Click the **Filter** button (see *Figure 3*).

| Filtering Options            |                                      |    |  |  |  |
|------------------------------|--------------------------------------|----|--|--|--|
| Individual ID:<br>Test Type: |                                      | ]1 |  |  |  |
|                              | 2 Filter Clear All Export Export All |    |  |  |  |

Figure 3: All Open Test Enrollments Filtering Options

#### How to Reschedule/Cancel a Test Appointment

- 1. Enter the desired filter criteria as described in <u>How to Use the Filtering Options</u> above.
- 2. Click the **Reschedule/Cancel** button for the corresponding testing window (see *Figure 4*).

| All Open Test Enrollment Windows                                                                                                    |                                                              |                      |                    |                     |                  |                          |
|----------------------------------------------------------------------------------------------------|--------------------------------------------------------------|----------------------|--------------------|---------------------|------------------|--------------------------|
|                                                                                                    |                                                              |                      |                    |                     |                  | 👌 🥐 HELP                 |
| Below is the list of open test enrollment windows:                                                                                                    |                                                              |                      |                    |                     |                  |                          |
| Click the Schedule button to schedule an appointment for the respective test enrollment window. Click the Reschedule/Cancel button to modify or cancel an appointment for the respective test enrollment window.                                                                                                    |                                                              |                      |                    |                     |                  |                          |
| Test enrollment windows with an available action of "Awaiting Candidate Agreement" require the individual to accept the Candidate Agreement. The individual must accept the                                                                                                    |                                                              |                      |                    |                     |                  |                          |
| agreement before a test appointment can be scheduled.<br>The column headers are sortable; click the Window End Date header to view your open test enrollment windows by date. Once a test enrollment window has been closed, it control to represent the properties of the properties of the |                                                              |                      |                    |                     |                  |                          |
|                                                                                                    |                                                              |                      |                    |                     |                  |                          |
| Individual ID:                                                                                                    |                                                              |                      |                    |                     |                  |                          |
|                                                                                                    | Test Type:                                                   |                      |                    | •                   |                  |                          |
| Filter Clear All Export All                                                                                                    |                                                              |                      |                    |                     |                  |                          |
| Available<br>Action Individual Name                                                                                                    | Test Name                                                    | Window<br>Begin Date | Window<br>End Date | Appointment<br>Date | Location         | Created Entity           |
| Reschedule /<br>Cancel (110416)                                                                                                    | AZ - SAFE Mortgage Loan Originator<br>Test - State Component | 7/25/2014            | 7/27/2014          | <u>7/27/2014</u>    | Rockville,       | auto, Vivian<br>(110416) |
| Reschedule / Cancel Thompson, Andrew (2106)                                                                                                    | AZ - SAFE Mortgage Loan Originator<br>Test - State Component | 8/7/2014             | 9/6/2014           | <u>8/12/2014</u>    | Rockville,<br>MD | Grat , Jason<br>(12515)  |

Figure 4: All Open Enrollment Windows

3. Continue through the Prometric website by following the prompts (see *Figure 5*).

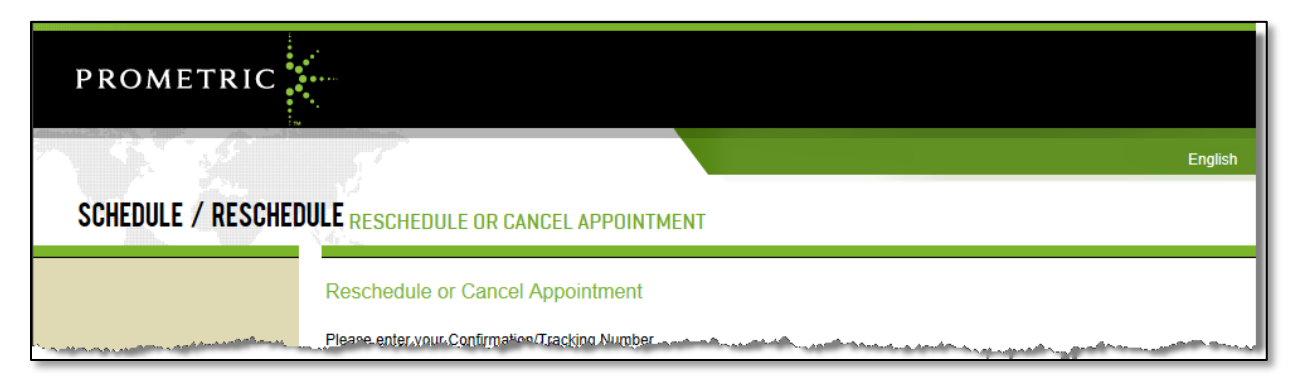

Figure 5: Prometric Website

### **Additional Resources**

- <u>Testing Page on NMLS Resource Center</u>
- MLO Testing Handbook
- UST Implementation Information Page
- <u>View Testing Information</u>